# HMRC VAT REPORT

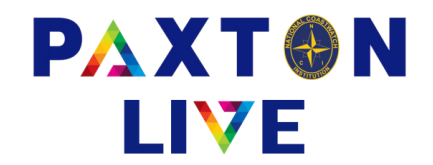

Stations will be required to enter some extra information on payment bookings for vatable lines.

There is a horizontal scroll bar at the bottom of the analysis grid to allow for these extra fields.

If a line has a VAT code 1 or 2 then you will need to enter text into the **Supplier**, **VAT Reg No** and **Goods supplied** fields. The **To** field isn't mandatory but needs to be filled in if applicable.

| * Money account                                                                                                    | BK-050-010                                                                                                    | Dialicaster cuir a                                   |                                                |                                                                                                    |                                                       |                                                                                                    |        |  |
|----------------------------------------------------------------------------------------------------|----------------------------------------------------------------------------------------------------|------------------------------------------------------|------------------------------------------------|----------------------------------------------------------------------------------------------------|-------------------------------------------------------|----------------------------------------------------------------------------------------------------|--------|--|
| * Payment referen                                                                                                    | wickes                                                                                                    |                                                      |                                                | * Effective                                                                                                    | date                                                  | 13/03/2024                                                                                                    |        |  |
| * Total                                                                                                    | 500.00                                                                                                    | Total inc.                                           | VAT 500.00                                     | * Docume                                                                                                    | nt                                                    |                                                                                                    | V      |  |
| * Reference 1                                                                                                    | CCTV Camera                                                                                                    |                                                      |                                                |                                                                                                    | number                                                | on receipt?                                                                                                    |        |  |
| Reference 2                                                                                                    |                                                                                                    | Station                                              | 056                                            | Project                                                                                                    | Project code                                          |                                                                                                    |        |  |
| Comment                                                                                                    |                                                                                                    |                                                      |                                                |                                                                                                    |                                                       |                                                                                                    |        |  |
| A/C^                                                                                                    | Account name                                                                                                    | Value                                                | VAT Station <sup>*</sup>                       | Project code <sup>^</sup>                                                                                                    | Refe                                                  | rence 2                                                                                                    | Supp ^ |  |
| 3160                                                                                                    | Maint & renewals equip                                                                                                    | 500.00                                               | 1 056                                          |                                                                                                    |                                                       |                                                                                                    | Wick   |  |
|                                                                                                    |                                                                                                    |                                                      |                                                |                                                                                                    |                                                       |                                                                                                    |        |  |
|                                                                                                    |                                                                                                    |                                                      |                                                |                                                                                                    |                                                       |                                                                                                    |        |  |
|                                                                                                    |                                                                                                    |                                                      |                                                |                                                                                                    | _                                                     |                                                                                                    |        |  |
|                                                                                                    |                                                                                                    |                                                      |                                                |                                                                                                    |                                                       |                                                                                                    |        |  |
|                                                                                                    |                                                                                                    |                                                      |                                                |                                                                                                    |                                                       |                                                                                                    |        |  |
|                                                                                                    |                                                                                                    |                                                      |                                                |                                                                                                    |                                                       |                                                                                                    |        |  |
|                                                                                                    |                                                                                                    |                                                      |                                                |                                                                                                    |                                                       |                                                                                                    |        |  |
|                                                                                                    |                                                                                                    |                                                      |                                                |                                                                                                    |                                                       |                                                                                                    |        |  |
| C                                                                                                    |                                                                                                    |                                                      |                                                |                                                                                                    |                                                       |                                                                                                    | ,      |  |
| <                                                                                                    |                                                                                                    |                                                      |                                                |                                                                                                    |                                                       |                                                                                                    |        |  |
| <<br>Clear<br>* Money account                                                                                                    | Confirm                                                                                                    | Riancaster curr a                                    | 20                                             | VAT                                                                                                    |                                                       | Exit                                                                                                    |        |  |
| <ul> <li>Clear</li> <li>Money account</li> <li>Payment referer</li> <li>Total</li> <li>Reference 1</li> </ul>                                                                                                    | BK-056-610<br>Wickes<br>500.00                                                                                                    | Brancaster curr a                                    | cc<br>VAT 500.00                               | * Effective<br>* Docume                                                                                                    | date [<br>nt [                                        | Exit                                                                                                    | V      |  |
| <ul> <li>Clear</li> <li>Money account</li> <li>Payment referer</li> <li>Total</li> <li>Reference 1</li> <li>Reference 2</li> </ul>                                                                                                    | Confirm       BK-056-610       wickes       500.00       CCTV Camera                                                                                                    | Brancaster curr a                                    | cc<br>VAT 500.00                               | VAT<br>* Effective<br>* Docume<br>□ VAT r<br>Project                                                                         | date [<br>nt [<br>number                              | Exit<br>13/03/2024<br>on receipt?                                                                                                    | V      |  |
| <ul> <li>Clear</li> <li>Clear</li> <li>Money account</li> <li>Payment referer</li> <li>Total</li> <li>Reference 1</li> <li>Reference 2</li> <li>Comment</li> </ul>                                                                                                    | BK-056-610<br>Wickes<br>500.00<br>CCTV Camera<br>Payment                                                                                                    | Brancaster curr a<br>Total inc.                      | 056                                            | × Effective<br>* Documer<br>□ VAT r<br>Project                                                                               | date [<br>nt [<br>number<br>code [                    | Exit<br>13/03/2024<br>on receipt?                                                                                                    | V      |  |
| <ul> <li>Clear</li> <li>Clear</li> <li>Money account</li> <li>Payment referer</li> <li>Total</li> <li>Reference 1</li> <li>Reference 2</li> <li>Comment</li> <li>Project co</li> </ul>                                                                                                    | Confirm BK-056-610 Wickes 500.00 CCTV Camera Payment de^ Reference 2                                                                                                    | Brancaster curr a<br>Total inc.                      | 200<br>VAT 500.00<br>056                       | <ul> <li>* Effective</li> <li>* Documer</li> <li>VAT</li> <li>VAT</li> <li>VAT</li> <li>Project</li> <li>Goods su</li> </ul> | date [<br>nt [<br>number<br>code [                    | Exit<br>13/03/2024<br>on receipt?                                                                                                    | V      |  |
| <ul> <li>Clear</li> <li>Clear</li> <li>Money account</li> <li>Payment referer</li> <li>Total</li> <li>Reference 1</li> <li>Reference 2</li> <li>Comment</li> <li>Project co</li> </ul>                                                                                                    | Confirm BK-056-610 Wickes 500.00 CCTV Camera Payment de^ Reference 2                                                                                                    | Brancaster curr a<br>Total inc.<br>Station           | 056<br>VAT 500.00<br>056<br>VAT Reg No.<br>33  | VAT     * Effective     * Document     VAT     VAT     VAT     VAT     Project     Goods su 6725881 CCTV ca                  | date [<br>nt [<br>number<br>code [<br>npplied<br>mera | Exit<br>13/03/2024<br>on receipt?                                                                                                    | V      |  |
| Clear Money account Payment referer Total Reference 1 Reference 2 Comment Project co                                                                                                    | Confirm BK-056-610 Wickes 500.00 CCTV Camera Payment de* Reference 2                                                                                                    | Brancaster curr a<br>Total inc.                      | 056<br>VAT 500.00<br>056<br>VAT Reg No.<br>330 | VAT     * Effective     * Documen     ✓ VAT r     ✓ VAT r     Project     Goods su 6725881 CCTV cal                          | date [<br>nt [<br>number<br>code [<br>pplied<br>mera  | Exit<br>13/03/2024<br>on receipt?                                                                                                    | V      |  |
| Clear  Money account  Payment referer  Total  Reference 1 Reference 2 Comment  Project co                                                                                                    | Confirm BK-056-610 Wickes 500.00 CCTV Camera Payment de* Reference 2                                                                                                    | Brancaster curr a<br>Total inc.<br>Station           | 00<br>VAT 500.00<br>056<br>VAT Reg No.<br>330  | VAT     * Effective     * Docume     VAT r     VAT r     Project     Goods su     G725881 CCTV car                           | date [<br>nt [<br>number<br>code [<br>pplied<br>mera  | Exit<br>13/03/2024<br>on receipt?<br>To<br>R Jor                                                                                                    | V      |  |
| Clear     Money account     Payment referer     Total     Reference 1     Reference 2     Comment     Project co                                                                                                    | Confirm BK-056-610 Wickes 500.00 CCTV Camera Payment de^ Reference 2                                                                                                    | Brancaster curr a Total inc. Station Supplier Wickes | 056<br>VAT 500.00<br>056<br>VAT Reg No.<br>330 | VAT  * Effective * Documen  VAT VAT VAT VAT Goods su 6725881 CCTV ca                                                         | date [<br>nt [<br>number<br>code [<br>mera            | Exit 13/03/2024 on receipt? To R Jor                                                                                                    | V      |  |
| Clear Money account Payment referer Total Reference 1 Reference 2 Comment Project co                                                                                                    | Confirm BK-056-610 Wickes 500.00 CCTV Camera Payment de^ Reference 2                                                                                                    | Brancaster curr a Total inc. Supplier Wickes         | CC<br>VAT 500.00<br>056<br>VAT Reg No.<br>330  | VAT     * Effective     * Document     VAT     VAT     VAT     VAT     Project     Goods su     6725881 CCTV ca              | date [<br>nt [<br>number<br>code [<br>mera            | Exit  13/03/2024  on receipt?  To  R Jor  I Jor  I Jor  I Jor I Jor I Jo | Ies    |  |
| Clear     Money account     Payment referer     Total     Reference 1     Reference 2     Comment     Project co                                                                                                    | Confirm BK-056-610 Wickes 500.00 CCTV Camera Payment de^ Reference 2                                                                                                    | Brancaster curr a<br>Total inc.<br>Station           | 000<br>VAT 500.00<br>056<br>VAT Reg No.<br>330 | VAT     * Effective     * Documen     VAT     VAT     VAT     VAT     Project     Goods su     6725881 CCTV ca               | date [<br>nt [<br>number<br>code [<br>mera            | Exit  13/03/2024  on receipt?  To R Jor                                                                                                    | ies    |  |
| Clear     Clear     Money account     Payment referer     Total     Reference 1     Reference 2     Comment     Project co     D     D    D | Confirm BK-056-610 Wickes 500.00 CCTV Camera Payment de^ Reference 2                                                                                                    | Brancaster curr a Total inc. Supplier Wickes         | CC<br>VAT 500.00<br>056<br>VAT Reg No.<br>330  | VAT     * Effective     * Documen     VAT r     VAT r     VAT r     Project     Goods su     6725881 CCTV car                | date [<br>nt [<br>number<br>code [<br>mera            | Exit  13/03/2024  on receipt?  To  R Jor                                                                                                    | 1es    |  |
| Clear  Money account  Payment referer  Total  Reference 1 Reference 2 Comment  Project co                                                                                                    | Confirm BK-056-610 Wickes 500.00 CCTV Camera Payment de^ Reference 2                                                                                                    | Brancaster curr a Total inc. Supplier Wickes         | CC<br>VAT 500.00<br>056<br>VAT Reg No.<br>330  | VAT     * Effective     * Docume     VAT r     VAT r     Project     Goods su     6725881 CCTV car                           | date [<br>nt [<br>number<br>code [<br>mera            | Exit  13/03/2024  on receipt?  To  R Jor                                                                                                    | 1es    |  |
| Clear  Money account  Payment referer  Total  Reference 1 Reference 2 Comment  Project co                                                                                                    | Confirm           BK-056-610           Wickes           500.00           CCTV Camera           Payment           de*           Reference 2           Image: Second Second | Brancaster curr a<br>Total inc.<br>Station           | CC<br>VAT 500.00<br>056<br>VAT Reg No.<br>331  | VAT     * Effective     * Document     VAT r     VAT r     Project     Goods su     Goods su     CTV car     I               | date [<br>nt [<br>number<br>code [<br>mera            | Exit  13/03/2024  on receipt?  To R Jor R Jor R Jor R Jor R Jor R Jor R Jor R Jor R Jor R Jor R Jor                                                                                                    | 1005   |  |
| Money account     Payment referer     Total     Reference 1     Reference 2     Comment     Project co                                                                                                    | Confirm           BK-056-610           Wickes           500.00           CCTV Camera           Payment           de^           Reference 2           Image: Second second second | Brancaster curr a<br>Total inc.<br>Station           | CC<br>VAT 500.00<br>056<br>VAT Reg No.<br>330  | VAT  * Effective * Documen VAT VAT VAT VAT Goods su G725881 CCTV ca                                                          | date [<br>nt [<br>number<br>code [<br>mera            | Exit  13/03/2024  on receipt?  To R Jor                                                                                                    | nes    |  |

You can still enter multiple lines, either with all vatable or just some. The extra information is only required on lines with a VAT code or 1 or 2.

## **National Coastwatch Institution**

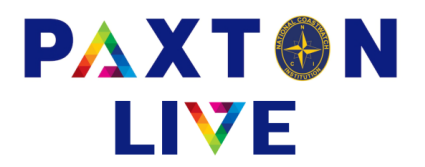

The information that is entered on the Payment transaction will map through to the following fields on the new VAT report:-

| Station:     | Station Name (which comes from the station number entered) |
|--------------|------------------------------------------------------------|
| Number:      | Reference 1                                                |
| Date:        | Effective Date                                             |
| То:          | New field, not mandatory                                   |
| Name:        | New field called Supplier which is mandatory               |
| VAT no:      | New field called VAT Reg No which is mandatory             |
| Supplied:    | New field called Good Supplied which is mandatory          |
| Amount:      | The Gross amount is entered by the station                 |
| Amount:      | The Net amount is automatically calculated                 |
| VAT paid:    | The VAT amount is automatically calculated                 |
| Reference 2: | Reference 2 entered on the transactions                    |
| Booked date: | Date the transaction was entered into the system           |

### Running the VAT report

#### Nominal Reports > VAT Transaction List

Either select the VAT quarter on the left hand side of the screen or enter a date range on the right hand side.

Tick the 'Transfer VAT Report form HMRC to CSV' tick box and you will only see a Transfer button at the bottom.

Your report is created on the cloud and can be downloaded by clicking on the grey tab at the top of your web browser screen to display the cloud icons:-

| ← → C    | 😂 online.paxsoft.co.uk/software/html5.html          |              | ☆ 🛛 🍪 : |
|----------|-----------------------------------------------------|--------------|---------|
|          | A Parton live                                       | - <b>D</b> X |         |
|          |                                                     |              |         |
| Click or | n the Cloud with the down arrow (From Server to PC) |              |         |

This will open a File Download window. Make sure it's looking In the Export folder and you can see your transfer filename. Click to select the file and click on the Open button. This will download the file into your Downloads Folder on your computer which can be opened in Excel.

| + -> -> 🛧 📙 « NCI-        | Live (\\dc\Users) (M:) → PaxCPJData | > Export ~               | Ö Search Export | t    | م<br>ر |
|---------------------------|-------------------------------------|--------------------------|-----------------|------|--------|
| Organize 👻 New folder     | r                                   |                          |                 |      |        |
| + Downloads               | Name                                | Date modified            | Type            | Size |        |
| 👌 Music                   |                                     | No items match your sear | ch.             |      |        |
| Pictures                  |                                     |                          |                 |      |        |
| 🚆 Videos                  |                                     |                          |                 |      |        |
| WebFile on VKRV6          |                                     |                          |                 |      |        |
| Local Disk (C:)           |                                     |                          |                 |      |        |
| CD Drive (D:)             |                                     |                          |                 |      |        |
| nCI-Live (\\dc\Use        |                                     |                          |                 |      |        |
| n 099 (\\dc\Users\W       |                                     |                          |                 |      |        |
|                           |                                     |                          |                 |      |        |
| CD Drive (D:)             |                                     |                          |                 |      |        |
| CD Drive (D:)     Network |                                     |                          |                 |      |        |

## **National Coastwatch Institution**

## www.paxtonlive.co.uk

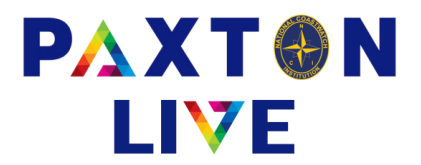

## Checking for VAT payment bookings missed on previous claims

Because you are using a bespoke VAT report it will always display payment lines with an effective date in the date range you run the report for. You may have an instance where a station has entered a payment after you have made a claim to HMRC with an effective date within that claim date range.

The VAT report csv file has a 'booked date' column which will tell you when it was entered in the system.

To find any VAT payments that have been missed on previous claims then you need to do the following:-

- 1. Run the VAT report as usual for the period you are claiming for, e.g. 01/01/2025 to 31/03/2025.
- 2. Run the VAT report for a previous date range to check if any stations have added any payments since your last claim. For example run the report for 01/10/2023 to 31/12/2024. If your last claim (date when the VAT report csv file was generated) was on 10/02/2025 then you would sort the csv file by the booked date column and check for any dates that were on or after 10/02/2025.
- 3. Any payments that have a booked date after your last claim should be added to your current claim.